้ ผ่านระบบอนุมัติอนุญาตทางอิเล็กทรอนิกส์ (e-Permission Privilege : e-PP)

| Image: Constant of the state of the state of | ข้าใช้งานระบบ e-PP 🛛 2 เข้                                                                                                    | าสู่เมนู "โปรแกร                                            | มอื่นๆ"                                                          |                                                                        |                                         |  |  |  |  |
|----------------------------------------------------------------------------------------------------|----------------------------------------------------------------------------------------------------|-------------------------------------------------------------|------------------------------------------------------------------|------------------------------------------------------------------------|-----------------------------------------|--|--|--|--|
|                                                                                                    |                                                                                                    | e-PPe-Permission &<br>Silucipă - appromision<br>Zooplanaure | Privilege Utername :<br>Soğusnoums :<br>Material :<br>Material : | ent_user_31(Master User)<br>ບຽນັກ ສະບຸດີ31 ວ່າກິດ V<br>🚔 ແປກົດມາທີສາກະ |                                         |  |  |  |  |
|                                                                                                    | Iŭndis-rapuns<br>Usernare<br>ert_user/8_sco<br>rondoferoord                                                                                                    | volöńGu                                                     | งอาคาร ยุดดัน ดมดัน                                              | การประกอบกิจการ<br>ในนิคมฯ                                             | <b>TAX</b><br>สิทธิประโยชน์<br>ด้านภาชี |  |  |  |  |
| <ul> <li>3 ເລືອກຣາຍກາຣ "ขอรับสิทธิประโยชน์ Eco"</li> <li></li></ul>                                                                                                    | tFt3Ch<br>iPressuu<br>aontiCou J au Pressend<br>Tuiti                                                                                                    | ON-TAX<br>เริประโยชน์ที่<br>ยวกับภาษ์อากร                   | การติดตาม<br>ผลการพิจารณา                                        | พิมพ์ใบอนุณาต                                                          | <b>2</b> ) 🗍<br>ໂປຣແກຣບອື່ນໆ            |  |  |  |  |
| <ul> <li>มีการข้อมูลผู้ติดต่อ</li> <li>มีประเทรขออกใบทำกับภาย</li> <li>มีประเทรขออกใบแจ้งรับช่าระเงินส่วงหน้า</li> <li>มีประเทรขออกใบแจ้งรับช่าระเงินส่วงหน้า</li> <li>มีประเทรขออกใบแจ้งรับช่าระเงินส่วงหน้า</li> <li>มีประเทรขออกใบแจ้งรับช่าระเงินส่วงหน้า</li> <li>มีประเทรขออกใบแจ้งรับช่าระเงินส่วงหน้า</li> <li>มีประเทรขออกใบแจ้งรับช่าระเงินส่วงหน้า</li> <li>มีประเทรขออกใบแจ้งรับช่าระเงินส่วงหน้า</li> <li>มีประเทรขออกใบแจ้งรับช่าระเงินส่วงหน้า</li> <li>มีประเทรของสุดิตอนไป และเจ้างารกระเบิดการของรับเสียงรับ เสียงรับ เรียงชาย์</li> </ul>                                                                                                    | 3 เลือกรายการ "ขอรับสิทธิประโยชน์ Eco"                                                                                                    |                                                             |                                                                  |                                                                        |                                         |  |  |  |  |
| คลิกปุ่น "สร้างรายการ (New)" เพื่อสร้างรายการขอรับสิทธิประโยชน์                                                                                                    | <ol> <li>จัดการข้อมูลผู้ติดต่อ</li> <li>จัดการข้อมูลที่อยู่สำหรับออกใบทำกับภาษี</li> <li>โปรแกรมออกใบแจ้งรับช่าระเงินส่วงหน้า</li> <li>นอรับสิทธิประโยชน์ Eco</li> </ol> |                                                             |                                                                  |                                                                        |                                         |  |  |  |  |
|                                                                                                    | เลิกปุ่ม "สร้างรายการ (New)" เ                                                                                                    | พื่อสร้างรายกา                                              | รขอรับสิทธิประโยช                                                | เน็                                                                    |                                         |  |  |  |  |
|                                                                                                    |                                                                                                    |                                                             |                                                                  |                                                                        |                                         |  |  |  |  |
| รายการที่ เลขเอกสาร วันที่ส่งเอกสาร สถานะเอกสาร หมายเหตุเพิ่มเดิมจากเจ้าหน้าที่ เลขอนุบัติ วันที่อนุบัติ จัดการข้อมูล ส่งข้อมูล ดูข้อมูล                                                                                                    | ายการที่ เลขเอกสาร วันที่ส่งเอกสาร สถานะเอกสาร                                                                                                    | หมายเหตุเพิ่มเติมจากเจ้าหน้าที่                             | เลขอนุมัติ วันที่อนุมัติ                                         | จัดการข้อมูล ส่งข้อมูล                                                 | ດູບັວມູຈ                                |  |  |  |  |
| 5 คลิกปุ่ม "จัดการข้อมูล" เพื่อกรอกข้อมูลประกอบการพิจารณาขอรับสิทธิประโยชน์                                                                                                    |                                                                                                    |                                                             |                                                                  |                                                                        |                                         |  |  |  |  |
| รายการเอกสาร *** หากมีข้อลงลัย สามารถสอบทามข้อมูลเพิ่มเติมได้ที่ 0 2253 0561 ต่อ 6321 หรือ E-mail : eco.d.ieat@gmail.com                                                                                                    | รายการเอกสาร *** หากมีข้อลงลัย สามารถสอบถามข้อมูลเพิ่มเติมได้ที่ C                                                                                                    | 2253 0561 ciə 6321 HSə E-mail : eco.d.ie:                   | at@gmail.com                                                     |                                                                        |                                         |  |  |  |  |
| รายการที่ เลขเอกสาร วันที่ส่งเอกสาร สถานะเอกสาร หมายเหตุเพียเดิมจากเจ้าหน้าที่ เลขอนุมัติ วันที่อนุมัติ จัดการข้อมูล ส่งข้อมูล ดูข้อมูล<br>1 EC0221031011 - ร่างข้อมูล ร่างข้อมูล (ดูข้อมูล                                                                                                    | <mark>เยการที่ เลขเอกสาร วันที่ส่งเอกสาร สถานะเอกสาร</mark><br>1 ECO221031011 – ร่างข้อมูล                                                                               | หมายเหตุเพิ่มเติมจากเจ้าหน้าที่                             | เลขอนุมัติ วันที่อนุมัติ<br>5                                    | อัดการข้อมูล ส่งข้อมูล<br>∗ จัดการข้อมูล +ล่งข้อมูล                    | ດູບ້อมูล<br>ດູບ້อมูล                    |  |  |  |  |
| 6 คลิกแถบเมนู "ข้อมูลทั่วไป" เพื่อกรอกข้อมูลผู้ติดต่อ (Contact Information)                                                                                                    |                                                                                                    |                                                             |                                                                  |                                                                        |                                         |  |  |  |  |
| ไปรแกรมอื่นๆ >         ขอรับสิทธิประโยชน์ ECO >         เพิ่ม / แก้ไข ข้อมูล           ข้อมูลทั่วไป                                                                                                    | โปรแกรมอื่นๆ > ขอรับสิทธิประโยชน์ ECO > เพิ่ม<br>วัปป ระกอบการขอรับสิทธิประโยชน์ ECO                                                                                     | / แก้ไข ข้อมูล                                              |                                                                  |                                                                        |                                         |  |  |  |  |

#### พ่านระบบอนุมัติอนุญาตทางอิเล็กทรอนิกส์ (e-Permission Privilege : e-PP)

- 7 กรอกข้อมูล "ผู้ติดต่อ (Contact Information)" โดยอย่างน้อยต้องมี 1 ท่าน โดยมีข้อมูล "ซื่อ-นามสกุล, โทรศัพท์, โทรศัพท์มือถือ, อีเมล หรือ Line ID" และ"บันทึกการกรอกข้อมูล"
- 8 คลิกเลือก "ข้อมูลผู้ติดต่อ" และคลิกเลือก "รายชื่อผู้ติดต่อ" ที่ต้องการสำหรับการติดต่อกลับ ในเรื่องขอรับสิทธิประโยชน์ Eco
  - 🤈 คลิกปุ่ม "บันทึกการกรอกข้อมูล"

|                            | e-PPP e-Permission & Privilege                                 | ประ<br>ชื่อเ             | rname :<br>jัประกอบการ :                 | ent_user_31 <mark>(Master User)</mark><br>บริษัท สมนุติ31 จำกัด V |                                                       |
|----------------------------|----------------------------------------------------------------|--------------------------|------------------------------------------|-------------------------------------------------------------------|-------------------------------------------------------|
| ข้อมูลเกียวกับที่ดิน (La   | aburgius ເດິດຊຸ່ມ ແມ່ນອອກເຫັນອອກເຫັນ<br>ສ່ວນຮູ້ປະເທດ           |                          | 🕈 หน้าหลักของระบบ                        | 🔒 เปลี่ยนรหัสต่าน                                                 | 🖱 ออกจากระบบ                                          |
|                            |                                                                |                          |                                          |                                                                   |                                                       |
| ลำดับ                      | เลขที่แปลง Land Plot No                                        | ls Rai                   | งาน Ngan                                 | ตารางวา Square Wah                                                | ตารางเมตร Square Meter                                |
| 1 TESTO01                  |                                                                | 1                        | 2                                        | 3.00                                                              | 2,412.00                                              |
| ้<br>ข้อมลผัติดต่อ (Contac | ct Information)                                                |                          |                                          |                                                                   |                                                       |
|                            |                                                                |                          |                                          |                                                                   |                                                       |
| (                          | เลือกรายชื่อบุคคลที่ติดต่อ :                                   | <u> </u>                 | 8 เลือก                                  | epp 🗸                                                             |                                                       |
| Ň                          | <b>อ - นามสกุล</b> : นาย ทดสอบ ระบบ epp<br><b>โทรศัพท์ 1</b> : | เบอร์ต่อ :               | นางสาว แอืบเปิ้ล เ<br>ด็อกเตอร์ ตุ๊กตา ห | อ็นวี่<br>เน้ารถ                                                  |                                                       |
|                            | ไทรศัพท์ 2 :<br>โทรศัพท์ 3 :                                   | เบอร์ต่อ :<br>เบอร์ต่อ : | นาย ทดสอบ ระบบ<br>นาย เอ สมมติ           | epp                                                               |                                                       |
|                            | โทรศัพท์ 4:<br>โทรสาร :                                        | เบอร์ต่อ :<br>เบอร์ต่อ : | นางสาว Pook kap<br>นาย ทดสอบ สุดหล       | pooklook<br>ล่อ                                                   |                                                       |
|                            | <b>โทรศัพท์มือถือ :</b> 0877594555<br>Line ID :                | ອ <b>້ເມລ</b> :          | mprasong.k@nidprotech                    | h.com                                                             |                                                       |
|                            |                                                                |                          |                                          | /                                                                 |                                                       |
|                            |                                                                |                          |                                          |                                                                   |                                                       |
| × Emi                      | เลกและกลบสูหมาหลก                                              |                          | ลางขอมูล                                 | 4                                                                 | บนทุกการกรอกขอมูล                                     |
| 10 คลิกแถบเ                | เมน "เอกสารประกอบกา                                            | ารขอรับสี                | inā 🚽                                    |                                                                   |                                                       |
|                            | <br>Eco" เพื่อเลือกระดับตา                                     | าแม่วุตุธุร              | ้าบ 🏅                                    | 💛 ไปรแกรมอื่นๆ > ขอรับ                                            | สิทธิประโยชน์ ECO > <mark>เพิ่ม / แก้ไข ข้อมูล</mark> |
| 521000<br>5775             |                                                                |                          |                                          |                                                                   |                                                       |
| กเถรบรอ                    | ง ซิงแบงเบน 4 ระถบ ถ                                           | IJU                      | ข้อเ                                     | มูลทั่วไป เอกสารประกอบการขอรับ                                    | งสิทธิประโยชน์ ECO                                    |
|                            |                                                                |                          |                                          |                                                                   |                                                       |
| สิทธิประโต                 | ยชน์สำหรับโรงง                                                 | nu                       |                                          |                                                                   |                                                       |
|                            |                                                                |                          |                                          |                                                                   |                                                       |
|                            |                                                                |                          | 7.5                                      |                                                                   |                                                       |
| SILV                       | VER apuan 2                                                    | $\cap$                   | เถรบรอง                                  | GISEQU 3                                                          |                                                       |
|                            | ร้อยละ 🚄                                                       |                          |                                          |                                                                   |                                                       |
|                            |                                                                |                          |                                          |                                                                   |                                                       |
|                            | ส่วนลด 🧖                                                       |                          | ได้รับรอง                                | GI ระดับ 4 หรือ (                                                 | GI ระดับ 5 หร <b>ื</b> อ                              |
|                            | ร้อยละ ว                                                       | ( <b>0</b> )             | Eco Eac                                  | tory หรือ รงขาวง                                                  | าาาทอง                                                |
|                            |                                                                |                          | LCOTUC                                   | 101 y 1130 000 130                                                |                                                       |
|                            |                                                                |                          | 755.000                                  |                                                                   |                                                       |
| (S)PLA                     |                                                                | (O)                      | เถรบรอง                                  | GI SEGU 3 HSO G                                                   | ราระถบ 4 และ                                          |
|                            | รอยละ                                                          |                          | สนับสนุนซ                                | ข้อมูลนิคมฯ ระดับ                                                 | Eco World-Class                                       |
|                            |                                                                |                          |                                          |                                                                   |                                                       |
|                            | TINUM <sup>+</sup> ส่วนลด <b>ๆ</b>                             |                          | ได้รับรอง                                | GI ระดับ 5 หรือ Ec                                                | o Factory IIa:                                        |
|                            | ร้อยละ                                                         |                          | สเป็นสมแข                                | ข้อเมลมิคมฯ ระดับป                                                | Eco World-Class                                       |
|                            |                                                                |                          | cluocique                                |                                                                   |                                                       |
|                            |                                                                |                          |                                          |                                                                   |                                                       |

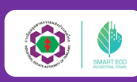

#### ้พ่านระบบอนุมัติอนุญาตทางอิเล็กทรอนิกส์ (e-Permission Privilege : e-PP)

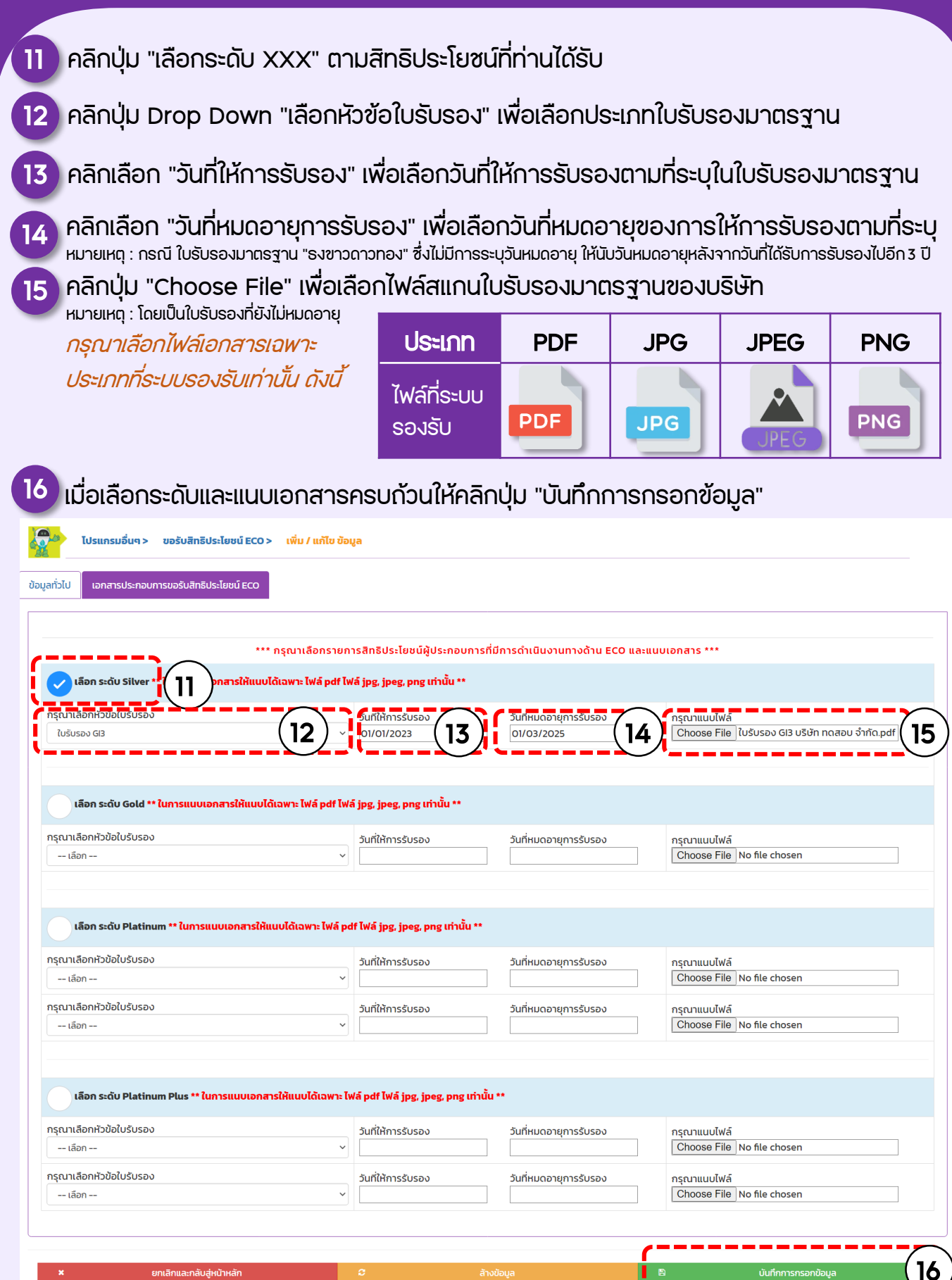

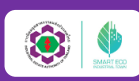

้ ผ่านระบบอนุมัติอนุญาตทางอิเล็กทรอนิกส์ (e-Permission Privilege : e-PP)

| 17 เมื่อกรอกข้อมูลครบถ้วนให้ คลิกปุ่ม "ส่งข้อ                                                                                                    | มูล" เพื่อส่งข้อมู                                                             | ลเข้าระบบเพื่อรอการพิจารณา                                                                                                    |
|----------------------------------------------------------------------------------------------------|--------------------------------------------------------------------------------|----------------------------------------------------------------------------------------------------|
| (2) ไปรแกรมอื่นๆ > ขอรับสิทธิประโยชน์ ECO                                                                                                    |                                                                                |                                                                                                    |
| รายการเอกสาร *** หากมีข้อลงสัข สามารถลอบทามข้อมูลเพิ่มเติมได้ที่ 0 2253 0561 ต่อ 6321 หรือ E-mail : eco.d.ie                                                                                                    | at@gmail.com                                                                   |                                                                                                    |
| รายการที่         เลขเอกสาร         วันที่ส่งเอกสาร         สถานะเอกสาร         หมายเหตุเพิ่มเติมจาก           1         EC0221031011         -         ร่างข้อมูล                                                                                           | าเจ้าหน้าที่ เลยอนุมัติ                                                        | ວັນກ່ອນູນັດ ອັດກາຣປ້ອມສ ສັ່ນປ້ອມສ ດູປ້ອມູສ                                                                                                    |
| 18 คลิกปุ่ม "ดูข้อมูล" เพื่อดูรายละเอียดข้อมูล<br>แนบ" ตามที่ท่านได้ส่งข้อมูลเข้าระบบขอรับ                                                                                                    | "ข้อมูลผู้ติดต่อ, ร<br>สิทธิประโยชน์ E                                         | ระดับที่ขอรับรอง, ไฟล์เอกสารที่<br>co<br>ฉ                                                                                                    |
| <ul> <li>การตรวจสอบสถานะของการยนขอรบสกร</li> <li>สถานะ "เอกสารรอดำเนินการตรวจสอบ" แสน</li> <li>สถานะ "อนุมัติ" แสดงว่าคำขอได้รับสิทธิประโย</li> <li>สถานะ "ตีคืนเอกสาร" แสดงว่าเอกสารไม่ถูกต้<br/>แล้วกดปุ่ม "ส่งข้อมูล" เพื่อขอรับสิทธิ์อีกครั้ง</li> </ul> | รบระเยซน ECO (<br>างว่าคำขออยู่ระหว่<br>เซน์เรียบร้อย สาม<br>ไองหรือไม่ครบก้วน | ดงน<br>่างรอเจ้าหน้าที่พิจารณาเอกสาร<br>ารถ "ยื่นคำขอบริการอนุญาต" ต่อไปได้<br>เ ให้ท่านแก้ไขตามหมายเหตุที่ได้รับแจ้ง                                 |
| ได้ โปรแกรมอื่นๆ > ขอรับสิทธิประโยชน์ ECO                                                                                                    |                                                                                |                                                                                                    |
| รายการเอกสาร *** หากมีข้อลงลัย สามารถลอบถามข้อมูลเพิ่มเติมได้ที่ 0 2253 0561 ต่อ 6321 หรือ E-mail : eco.d iee                                                                                                    | tggmail.com                                                                    |                                                                                                    |
| รายการที่ เลขเอกสาร วันที่ส่งเอกสาร สถานะเอกสาร หมายเหตุเพิ่มเติมจาก<br>1 EC0221031011 31-10-2565 เอกสารอยดำเนินการ<br>การตรวจสอบ                                                                                                    | เจ้าหน้าที่ เลชอบุมัติ                                                         | ວັນກ່ອນຸບັດ ວັດກາຣປ້ອມູລ ສ່ວບ້ອມູລ ຊູບ້ອມູລ<br>18 ຊູບ້ອມູລ                                                                                            |
| 20 ระยะเวลาการพิจารณาเอกสารของ                                                                                                    | IEAT - Work - Microsoft Edge https://epp-ent-dev.nidpr                         | - □ ×<br>rotech.com/new_epp_entrepreneur/application/view/ECO/da A <sup>N</sup> a# Q                                                                  |
| 💙 เจ้าหน้าที่ฝ่ายเมืองอุตสาหกรรมเชิงนิเวศ                                                                                                    | ข้อมูลบุคคลติดต่อประสานงาน                                                     |                                                                                                    |
| การนิคมอุตสาหกรรมแห่งประเทศไทย                                                                                                    | รายชอบุคคลกติดต่อ<br>เบอร์โทรศัพท์ติดต่อ :                                     | UID NEW HARIS COMPANY LID<br>089999999 do 999                                                                                                    |
| จะใช้เวลาในการตรวจสอบเอกสารและ                                                                                                    | เบอร์ Fax :<br>เบอร์โทรศัพท์มือถือ :                                           | də<br>0877594555                                                                                                    |
| พิจารณาคำขอ ภายใน 1-2 วันทำการ                                                                                                    | Email :                                                                        | somprasong46@gmail.com                                                                                                    |
| สรุปขั้นตอนการพิจารณา                                                                                                    | ช่อมูลสัทธิประโบช<br>ระดับ Silver<br>ใบรับรอง<br>ใบรับรอง GB                   | ันผู้ประกอบการที่มีการดำเนินงานทางดำน ECO ก็เลือก และเอกสารแบบ ***<br>วันที่ให้การรับรอง 01/01/2023 วันที่หมดอาชุ<br>การรับรอง 01/03/2025 ปากัด.pdf • |
| <u>ม้ประกอบการ</u><br>ยื่นขอรับสิทธิ                                                                                                    | <u>เจ้าหน้าที่ กนอ.</u>                                                        | 20* <b>มี <u>มีประกอบการ</u><br/>ชน์ 50* ต ยี่นคำขออนุญาต (11)</b>                                                                                    |
| ประโยชน์ 📫 1-2 วันทำการ                                                                                                    | อนุมตลกรบระเย<br>ลดหย่อนตามคำข                                                 | มอ 100% 🛛 บริการตามสิทธิ์                                                                                                    |

โทรศัพท์ 02 253 0561 ต่อ 7003, 7501, 6321, 6600 อีเมล์ ecoieat@ieat.go.th